# Mail Protect SPAM-filter

# Zoeken in mail archief binnen mail protect

Deze instructie beschrijft de stappen voor het zoeken in het mail archief binnen mail protect.

#### Stap 1: Inloggen

Navigeer naar <u>https://mailprotect.secureonline.nl</u> Log hier in met uw e-mail adres en wachtwoord. Nog geen wachtwoord of wachtwoord opnieuw instellen, <u>klik hier</u>.

### Stap 2: Zoeken

Navigeer naar **Archiving** > **Search** 

Kies hier voor **Incoming** voor inkomende berichten of **Outgoing** voor uitgaande berichten. Hier kunnen verschillende filters gezet worden of zoek termen worden opgegeven. Klik op **Show Results** om te zoeken.

#### Aanvullende functies:

**Regenerate Index**, voor het opnieuw opbouwen van de index en sneller zoeken. **Export entries as CSV**, voor het exporteren van logs naar excel. **Email me this report**, voor het exporteren van logs naar mail.

## Beschikbare acties per bericht:

Train as spam Redeliver archived message Download archived message Remove from quarantine Release from guarantine Release and train from quarantine Download guarantined message Retry delivery from queue Remove from queue Remove from queue and notify sender Remove from queue and train as spam Download queued message Lock user Lock identity Delete archived message Telnet SMTP test Sender callout **Recipient callout** Whitelist sender Blacklist sender Blacklist recipient **Delivery history** Compose reply View email Export as .CSV

Unieke FAQ ID: #2613 Auteur: Helpdesk Laatst bijgewerkt:2021-05-27 12:44